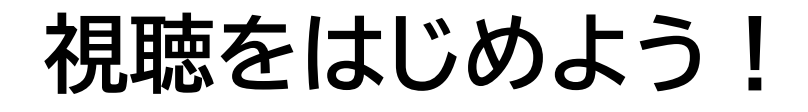

## マイページにログインしてください。

参加登録時に送付されたお申込完了メールに記載のマイページURLから、マイページにログインして ください。

マイページにログインすると、下のような画面になりますので、「受講証」をクリックしてください。

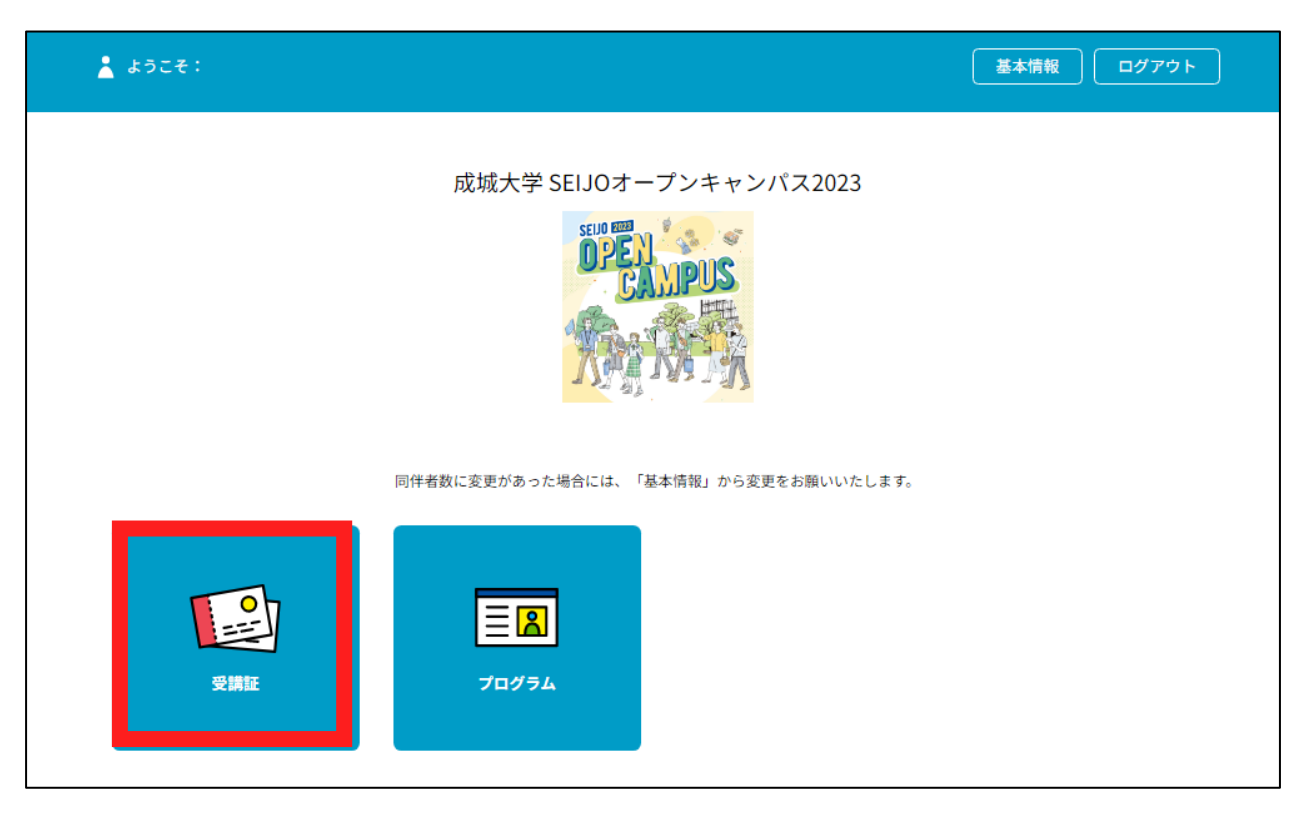

01

## 視聴をはじめよう!

受講証を選択してください。

登録している説明会等の受講証が、一つ以上表示されます。 該当の受講証の「視聴証表示」ボタンをクリックしてください。

| 🛓 ようこそ:                                                              |    |       | ТОР                 | 基本情報      | ログアウト           |
|----------------------------------------------------------------------|----|-------|---------------------|-----------|-----------------|
| 受講証                                                                  |    | プログラム |                     |           |                 |
|                                                                      | 受詞 | 冓証    |                     |           |                 |
|                                                                      |    | 202   | 23/06/17(土) SEIJOオー | プンキャンパスON | LINE2023 ONLINE |
| 2023/06/17(土)<br>14:00-18:10<br>[オープンキャンパスONLINE]<br>オープンキャンパスONLINE |    |       |                     |           |                 |
| 視聴証表示                                                                |    |       |                     |           |                 |
| キャンセルする                                                              |    |       |                     |           |                 |

# 視聴をはじめよう!

視聴証が表示されます。 視聴証の下部にある、赤い「視聴する」部分をスワイプ(パソコンの場合は、クリックしたまま左へ ドラッグ)します。

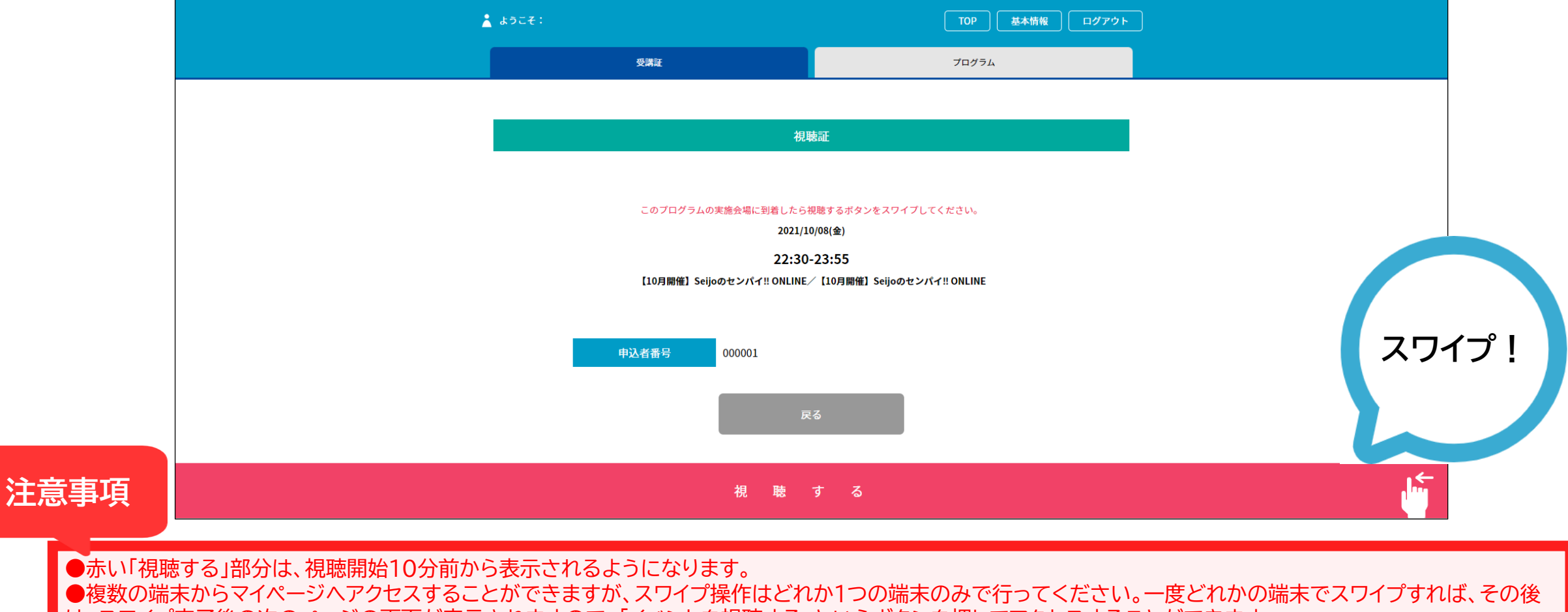

は、スワイプ完了後の次のページの画面が表示されますので、「イベントを視聴する」というボタンを押してアクセスすることができます。

# 説明会にアクセス

「WELCOME」の下にある、「イベントを視聴する」ボタンをクリックすると、Zoomの画面が開きます。

| ★ ようこそ:成城太郎様                                             |      | TOP 基本情報 ログアウト |  |  |  |  |  |
|----------------------------------------------------------|------|----------------|--|--|--|--|--|
|                                                          | 受講証  | プログラム          |  |  |  |  |  |
|                                                          |      |                |  |  |  |  |  |
| 2021/10/08(金)                                            |      |                |  |  |  |  |  |
| 22:30-23:55                                              |      |                |  |  |  |  |  |
| 【10月開催】 Seijoのセンバイ!! ONLINE/ 【10月開催】 Seijoのセンバイ!! ONLINE |      |                |  |  |  |  |  |
|                                                          |      |                |  |  |  |  |  |
|                                                          |      |                |  |  |  |  |  |
| WELCOME                                                  |      |                |  |  |  |  |  |
|                                                          |      |                |  |  |  |  |  |
|                                                          |      |                |  |  |  |  |  |
|                                                          |      |                |  |  |  |  |  |
| 申込者番号 000001                                             |      |                |  |  |  |  |  |
|                                                          |      |                |  |  |  |  |  |
|                                                          | イベント | を視聴する          |  |  |  |  |  |
|                                                          |      |                |  |  |  |  |  |

説明会開始!

#### 開始時刻になりましたら視聴が始まります。開始までお待ちください。 また、顔出しの必要はありません。

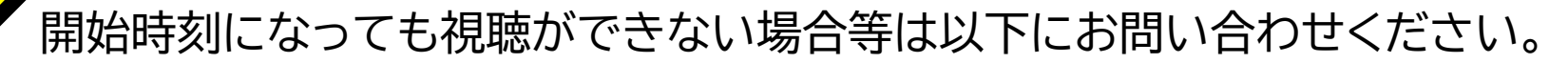

### 成城大学入学センター

TEL : 03-3482-9100 MAIL : admission@seijo.jp